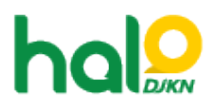

Knowledgebase > Join Domain > Cara mengetahui dan mengganti DNS pada PC Join Domain

Cara mengetahui dan mengganti DNS pada PC Join Domain

Agent 116 DJKN - 2022-01-04 - Join Domain

Cara mengetahui dan mengganti DNS pada PC Join Domain:

1. Buka Command Prompt (cmd).

2. Ketik "ipconfig /all" kemudian tekan enter. Contoh DNS Public:

| irele      |                    | LAN   | ada        | pte   | r    | v    | ire | 14  |    |    | e  | t we | r | k | Connection:                                           |
|------------|--------------------|-------|------------|-------|------|------|-----|-----|----|----|----|------|---|---|-------------------------------------------------------|
| Cor        | ineç               | tion  | n-sp       | ec    | LF:  | ic   | DN  | 65  | Su | FF | i) |      |   |   | depkeu.go.id                                          |
| Det        | icri               | ptic  | . 194      |       |      |      |     |     |    |    |    |      |   |   | Intel(R) Centrino(R) Advanced-N 6235                  |
| Phy        | ∕s ic              | a1 f  | lddr       | e 5 1 |      |      |     |     |    |    |    |      |   |   | C4-D9-87-C6-FC-EB                                     |
| DHC        | CP E               | nabl  | led.       |       |      |      |     |     |    |    |    |      |   |   | Yes                                                   |
| Aut        | ece                | ofis  | <b>NPA</b> | t ia  | 100  | E    | nah | 11. | d. |    |    |      |   | 1 | Yes                                                   |
| Lie        | k-1                | oca   | I I P      | u6    | 6.   | 44   | res | 1.0 |    |    |    |      |   |   | fe88::b9cf:c8ae:9f23:45aex13(Preferred)               |
| TP         | 4 6                | ddre  |            |       |      |      |     |     |    |    |    |      |   | 1 | 18.116.3.228(Preferred)                               |
| Sul        | met                | Has   | k .        |       |      |      |     |     |    |    |    |      |   |   | 255.255.255.0                                         |
| Leu        | 15.0               | Obt   | ine        | 4     |      |      |     |     |    |    |    |      |   |   | 11 Desember 2013 9:09:23                              |
| Lat        |                    | E.c.s |            |       |      |      |     |     |    |    |    |      |   |   | 18 Januari 2814 9189122                               |
| Det        |                    | - 12  |            |       |      |      |     |     |    |    |    |      |   |   | 18.116.3.254                                          |
| THE        | - B                |       | L.C.C.     | чy    |      |      |     |     |    |    |    |      |   |   | 18 116 3 264                                          |
| 1000       | 50.2               |       | · ·        |       |      |      |     |     |    |    |    |      |   |   | 2477010                                               |
| 1000       |                    |       |            |       |      |      |     |     |    |    |    |      |   |   | 61//01/0/<br>00.01-00.01-10-16-00.01-00-10-66-AD-06-X |
| 1000       | 1.00               | un    | lent       |       |      | υ.   |     |     |    |    |    |      |   |   | 00-01-00-01-18-16-73-81-C8-1F-66-HF-05-E              |
| DHE        | 1.5                | rver  | rs .       |       | :    |      |     |     |    |    |    |      |   | ; | 1.1.1.1                                               |
| a state of | THE OWNER WATCHING |       | 112        | 10.0  | 10.0 | 17.1 |     |     |    |    |    |      |   |   | LITUU LUU                                             |

3. Apabila DNS server yang aktif bukan merupakan DNS Kemenkeu, maka sesuaikan kembali konfigurasi DNS menjadi *automatic* (DHCP) agar mendapatkan DNS Kemenkeu, seperti berikut ini:

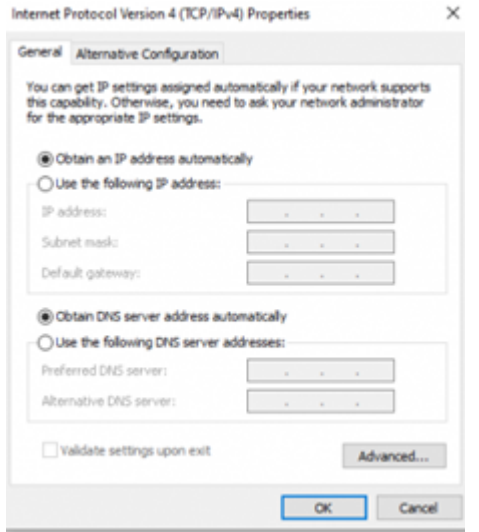

4. Setelah disesuaikan menjadi *automatic*, dapat dicek kembali DNS yang aktif pada komputer tersebut adalah DNS Kemenkeu yaitu 10.242.227.53 dan atau 10.242.227.52.